# Biblioteca Digital da Begell - Begell Digital Library - Guia do Usuário

### O que é a Biblioteca Digital da Begell?

A Biblioteca Digital da Begell (BDL) é um banco de dados que abrange textos completos que fornece os mais recentes dados de pesquisas e informações através de um amplo espectro de Engenharia e Ciências Biológicas.

A BDL contém revistas profissionais, as principais referências de engenharia, procedimentos da conferência do Centro Internacional de Calor e Transferência de Massa (ICHMT), eBooks e muito mais. Todas as informações foram recolhidas a partir das fontes mais confiáveis em um determinado campo e são indexadas e passam por revisões de pesquisadores da mesma área.

# Image: Description: Image: Description:

### www.dl.begellhouse.com

Os usuários podem utilizar a barra de menu cinza na página inicial para navegar diretamente em todas as coleções de pesquisa disponíveis, revistas, referências, processos e bases de dados:

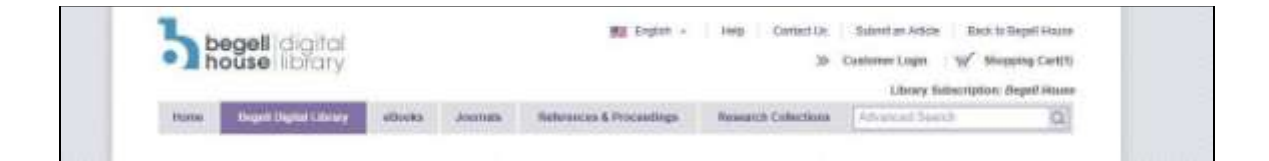

# **RESUMO: CONTEÚDO E COLEÇÕES**

A BDL é separada em duas coleções principais: Coleção de Pesquisa em Engenharia e Coleção de Pesquisa Biomédica.

### Coleção de Pesquisa em Engenharia

http://www.dl.begellhouse.com/collections/6764f0021c05bd10.html

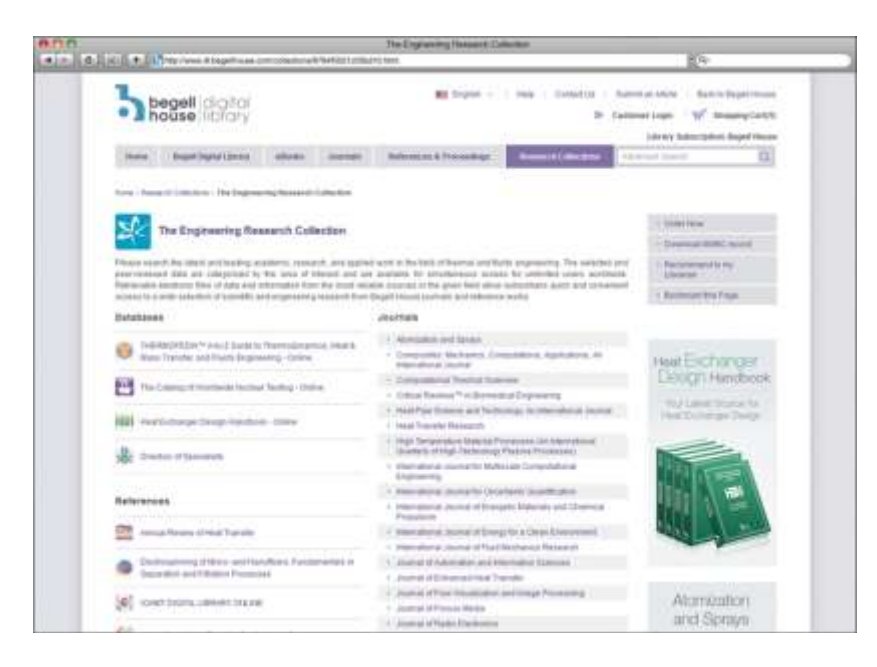

O conteúdo da Coleção de Pesquisa em Engenharia concentra-se principalmente nas seguintes áreas:

- Aeroespacial
- Química e Engenharia Química
- Energia e Meio Ambiente
- Industrial
- Engenharia Mecânica
- Engenharia Nuclear

### Revistas

Atomization and Sprays<sup>TM</sup> Composites: Mechanics, Computations Applications, An International Journal Computational Thermal Sciences: An International Journal Critical Reviews<sup>TM</sup> in Biomedical Engineering Heat Pipe Science and Technology: An International Journal Heat Transfer Research High Temperature Material Processes: An International Journal Interfacial Phenomena and Heat Transfer International Journal for Multiscale Computational Engineering

International Journal for Uncertainty Quantification International Journal of Energetic Materials and Chemical Propulsion International Journal of Energy for a Clean Environment International Journal of Fluid Mechanics Research Journal of Automation and Information Sciences Journal of Enhanced Heat Transfer Journal of Flow Visualization and Image Processing Journal of Porous Media Journal of Radio Electronics Journal of Women and Minorities in Science and Engineering Multiphase Science and Technology Nanomechanics Science and Technology: An International Journal Plasma Medicine Radio Physics and Radio Astronomy Special Topics and Reviews in Porous Media: An International Journal Telecommunications and Radio Engineering TsAGI Science Journal Visualization of Mechanical Processes

### eBooks: Propagação térmica e Física de Fluídos

Energy and Process Integration Gas-Liquid Flows Heat Transfer & Fluid Flow in Microchannels Heat Transfer in Dispersions Mathematical Principles of Heat Transfer Practical Heat Transfer Practical Thermal Design of Air-Cooled Heat Exchangers Practical Thermal Design of Shell-and-Tube Heat Exchangers Radiative Transfer in Combustion Systems: Fundamentals and Applications Thermal Radiation Fundamentals Thermophysical Properties of Pure Fluids and Aqueous Systems at High Temperatures and High Pressures Validation of Advanced Computational Methods for Multiphase Flow

### Bancos de Dados

THERMOPEDIA<sup>™</sup> The Catalog of Worldwide Nuclear Testing Directly of Specialists

### Procedimentos

International Centre for Heat and Mass Transfer (ICHMT) International Heat Transfer Conference (IHTC Digital Library)

### **Referências**

Annual Review of Heat Transfer Heat Exchanger Design Handbook Online Electrospinning of Micro- and Nano-Fibers: Fundamentals in Separations and Filtration Processes

### Coleção de Pesquisa Biomédica

http://www.dl.begellhouse.com/collections/341eac9a770b2cc3.html

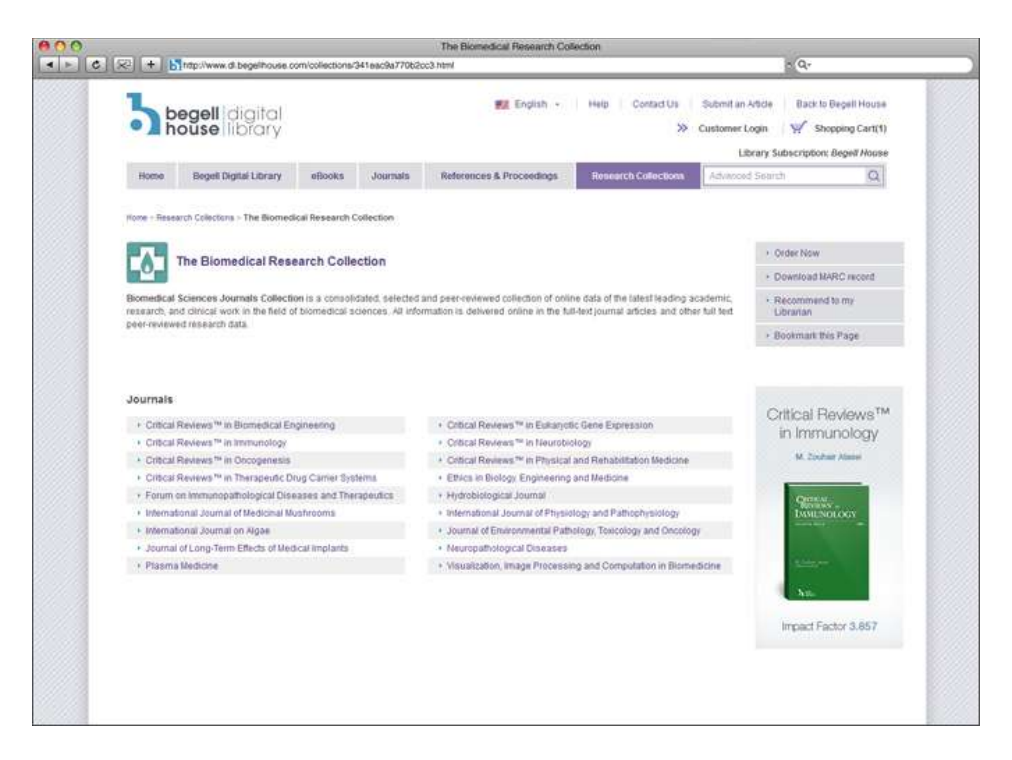

O conteúdo da Coleção de Pesquisa Biomédica concentra-se principalmente nas seguintes áreas:

- Ciências Médicas
- Ciências Biológicas
- Pesquisa de Câncer

### <u>Revistas</u>

Critical Reviews<sup>™</sup> in Biomedical Engineering Critical Reviews<sup>™</sup> in Eukaryotic Gene Expression Critical Reviews<sup>™</sup> in Immunology Critical Reviews<sup>™</sup> in Neurobiology Critical Reviews<sup>™</sup> in Oncogenesis Critical Reviews<sup>™</sup> in Physical and Rehabilitation Medicine Critical Reviews<sup>™</sup> in Therapeutic Drug Carrier Systems Ethics in Biology, Engineering and Medicine Forum on Immunopathological Diseases and Therapeutics Hydrobiological Journal International Journal of Medicinal Mushrooms International Journal of Physiology and Pathophysiology International Journal on Algae Journal of Environmental Pathology, Toxicology and Oncology Journal of Long-Term Effects of Medical Implants Neuropathological Diseases Plasma Medicine Visualization of Image Processes and Computation in Biomedicine

# GUIA DE USUÁRIO E FUNCIONALIDADES DE PESQUISA

### Como acessar e baixar artigos de revistas

- Clique na aba "Journals" na barra de menu cinza na página inicial da BDL. Em seguida, selecione o título do periódico desejado na lista, clicando diretamente no título.
- 2. A página inicial da revista irá listar todos os volumes disponíveis para esse título. Se um volume não está listado nesta página, não está disponível on-line (por exemplo: nem todas as revistas começam no volume 1)
- 3. Selecione qualquer volume, clicando sobre o número do volume / ano; uma lista suspensa de todas as edições publicadas nesse volume será exibida:

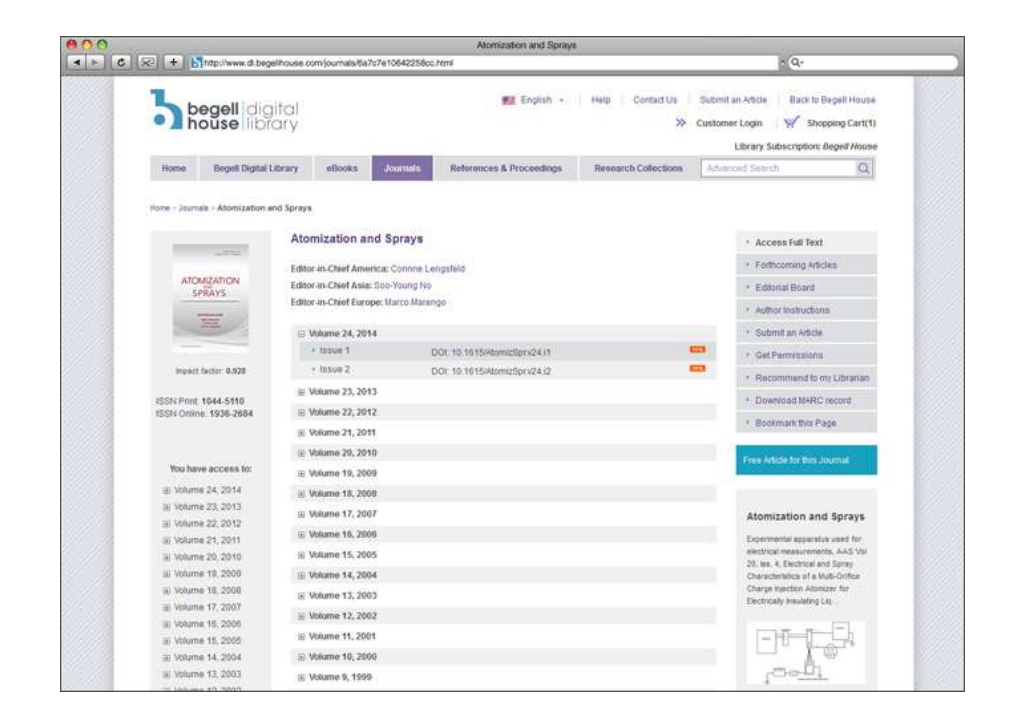

4. Clique no número de emissão para acessar a lista completa de artigos para esta publicação:

|                                                                           | Atomization and Sprays - Volume 24, 2014 Issue                                                                                                    | 1                                                                                                    |  |  |
|---------------------------------------------------------------------------|----------------------------------------------------------------------------------------------------|----------------------------------------------------------------------------------------------------|--|--|
| tritp://www.d                                                             | tegel/house.com/journals/6a7c7e10642258cc.40b59e6a0433c9dc.html                                                                                                    | - Q-                                                                                                    |  |  |
|                                                                           | igital 🐙 English +   Heb  <br>Dirary                                                                                                    | Contact Us Submit an Article Back to Degeli House<br>Submit an Article Back to Degeli House<br>Customer Login V V Shopping Cart(1)<br>Library Subscription: Begel House |  |  |
| Home Begeli Di                                                            | al Library eBooks Journals References & Proceedings Research                                                                                                    | ch-Collections Advanced Search Q                                                                                                    |  |  |
| Home + Sournale + Adomizatio                                              | and Sonays - Volume 24, 2014 Iasue 1                                                                                                    |                                                                                                    |  |  |
|                                                                           | Atomization and Sprays                                                                                                    | Access Full Text                                                                                                    |  |  |
|                                                                           | DDI: 10.1615/460mizSptv24.11                                                                                                    | Forthcoming Articles                                                                                                    |  |  |
| SPRAYS                                                                    | Table of Contents:                                                                                                    | * Editorial Board                                                                                                    |  |  |
| (                                                                         |                                                                                                    |                                                                                                    |  |  |
|                                                                           | <ul> <li>MACROSCOPIC SPRAY CHARACTERISTICS OF A POROUS INJECTOR<br/>Dohum Kim. Inchul Lee, Jave Koo</li> </ul>                                                       | Submit an Article                                                                                                    |  |  |
|                                                                           | pages 1.22                                                                                                    | * Get Permitations                                                                                                    |  |  |
| inpact factor: 0.928                                                      | DDb: 10.1615/4tomizSpir.2013000408                                                                                                    | ·* Recommend to my Librarian                                                                                                    |  |  |
| 2551/ Print 1044-5110<br>ISSN Online 1936-2684                            | THEORETICAL AMALYSIS OF SURFACE WAVES ON A ROUND LIQUID JET IN A<br>CROSSELOW                                                                                        | GASEOUS 🎜 Bookmark this Page                                                                                                    |  |  |
|                                                                           | Shaoth Wang, Y Hisang, Z L, Liu<br>pages 23-40                                                                                                    | Free Article for this Journal                                                                                                    |  |  |
| You have access to:                                                       | DOI: 10.1615i/(omizSpr.2013008203                                                                                                    |                                                                                                    |  |  |
| <ul> <li>Ø Volume 24, 2014</li> <li>Itssue 1</li> <li>Itssue 2</li> </ul> | DEVELOPMENT OF A NEW SPRAYWALL INTERACTION MODEL FOR DIESEL<br>POCI-ENGINE RELEVANT CONDITIONS<br>Vanch Zhang, Mang Ja, Hong Ja, Manghao Xie, Tanang Wang, Lei Zhang | SPRAY UNDER 🛛 🔀 Atomization and Sprays                                                                                                    |  |  |
| iii Volume 23, 2013<br>iii Volume 22, 2012<br>iii Volume 21, 2011         | pages 41-80<br>DOE 10 1615/4cmizSpt2013008287                                                                                                    | Experimental apparatias used for<br>electrical measurements, AAS Val<br>20, Illis & Electrical and Spray<br>Characterizios of a Nukl-Onfoe                              |  |  |
| (i) Volume 20, 2010<br>(ii) Volume 19, 2009<br>(ii) Volume 19, 2009       | EFFECT OF THE LIQUID INJECTION ANGLE ON THE ATOMIZATION OF LIQUID A<br>SUBSONIC CROSSFLOWS                                                                           | JETS IN Charge Injection Atomizer for<br>Dectrically Insulating Ltp.                                                                                                    |  |  |
| <ul> <li>Wolume 17, 2007</li> <li>Wolume 16, 2006</li> </ul>              | H Amedda, J. M. M. Soura, Mario Costa<br>pages 81-96<br>DOL 10 1615/Abom(EStr 2013008310                                                                             |                                                                                                    |  |  |
| ial Volume 15, 2005                                                       |                                                                                                    | t <u>ar-gr</u>                                                                                                    |  |  |

5. Para fazer o download de um artigo, clique no ícone de "Download" (ícone em PDF ao lado do título do artigo) ou clique diretamente no título do artigo e, em seguida, clique em "Download do artigo" no lado direito da tela:

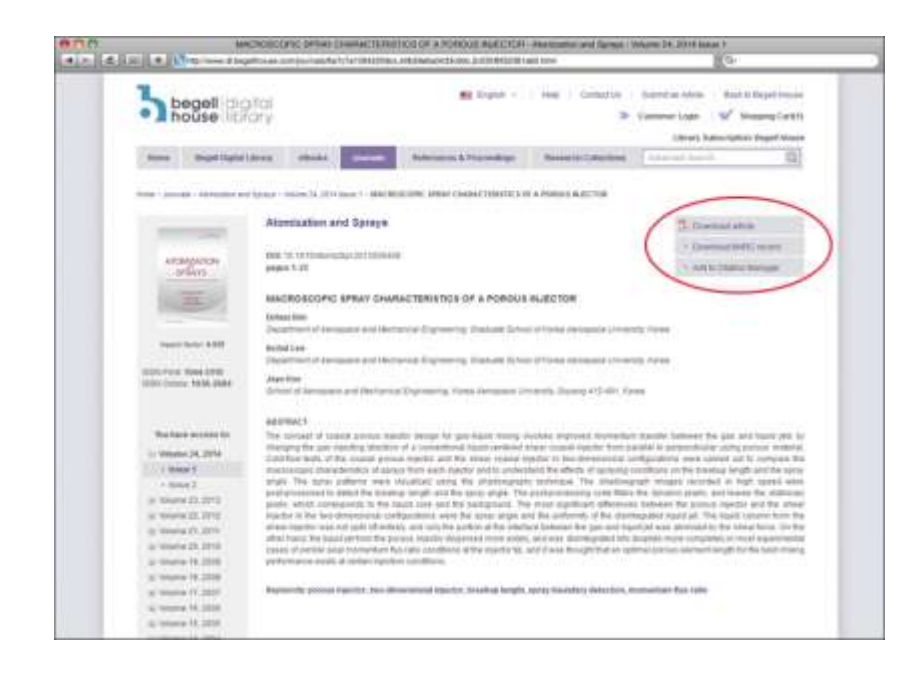

6. O artigo, então, aparecerá em PDF e você será capaz de imprimir ou salvar o artigo para o seu PC.

### Conteúdo adicional para as revistas:

Os usuários podem visualizar conteúdos adicionais para a revista usando o menu cinza no lado direito da tela (veja abaixo). Aqui, os usuários podem visualizar o Conselho Editorial da revista, ver os próximos artigos que serão publicados em volumes futuros e outras informações sobre a revista.

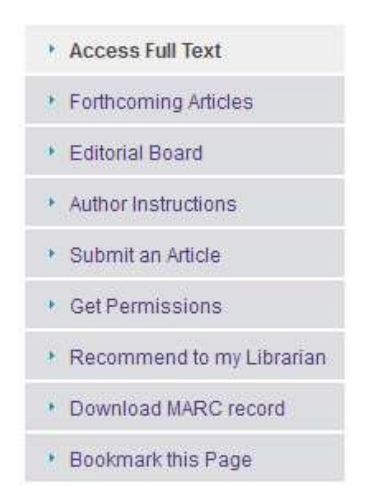

Este menu cinza adicional ao lado onde podem ser vistos o Conselho Editorial e outros conteúdos complementares está disponível na página inicial de todas as revistas, eBooks, bases de dados, referências e procedimentos:

# Como acessar eBooks e fazer o download de capítulos

http://www.dl.begellhouse.com/ebooks/

- Selecione a aba "eBooks" na barra do menu cinza na página inicial da BDL ou escolha qualquer um dos títulos de eBooks da lista na página inicial da Coleção de Pesquisa em Engenharia. Você será direcionado para a página inicial para a série de e-books, a série em Física e Engenharia Térmica e de Fluídos.
- 2. Os eBooks estão separados por assunto. Escolha qualquer um dos títulos da lista, clicando diretamente sobre o título.
- 3. Uma vez que você estiver na página inicial do eBook, é possível fazer o Download de qualquer capítulo clicando no ícone Download ao lado do titúlo do capítulo.

| C. C. Martinet                                                                                                    | satisfies and the second second second second second second second second second second second second second s                                                                                                    | 5°                                                                                                    |
|----------------------------------------------------------------------------------------------------|----------------------------------------------------------------------------------------------------|----------------------------------------------------------------------------------------------------|
| 3 hegel into                                                                                                    | C R man - : ma - comm - has                                                                                                    | na nan 🧳 kanangirita<br>Ingi 😪 kangirita                                                                                            |
| Anne man hand ha                                                                                                    | er anne kreisektreitet beschlächte -                                                                                                    |                                                                                                    |
| and the local division of                                                                                                    |                                                                                                    |                                                                                                    |
|                                                                                                    |                                                                                                    |                                                                                                    |
| And in case of the local division of the local division of the loc | Gen Lipple Flows                                                                                                    | - Accessible had                                                                                                    |
| and the second second se                                                                                                    | Bas - Gasare                                                                                                    | 1 formal diff what                                                                                                    |
| Distance in the                                                                                                    | Construct a particle conference are any represent, the reason providing of country,<br>Port, redrighter hell (M), Expensi                                                                                                    | 1. Second Tray Property                                                                                                    |
| Contraction of the local division of the local division of the loc |                                                                                                    | · Among the date of the same                                                                                                    |
|                                                                                                    | Description                                                                                                    | 1 Recorded to multiplease                                                                                                    |
| and the second second s | they have been writing in a lover of effective term in the of a province research in particular, where                                                                                                    | - Burnald All Alast                                                                                                    |
|                                                                                                    | In universe, companies partie and have junction constraints, Protection on the operation the active factors<br>and the first and the state of end operation of a state of the constraints and a subserved.<br>The constraints of the constraints all and the operation of the active factors and the active<br>active and the interaction of active on product Active Technologies proceedings in a<br>and states of the constraints allower than its particular and the active technologies proceedings in<br>a state of proceeding.                                                                                                    | ilina od positika od politika<br>politika i kongelska od politika<br>reda Teorie od politika od politika<br>reda Teorie od politika |
|                                                                                                    | Chatas                                                                                                    | ( =                                                                                                    |
|                                                                                                    | Report processing and the second second seco | 1                                                                                                    |
|                                                                                                    | Contract of memory of second                                                                                                    | 1                                                                                                    |
|                                                                                                    | R CHARGE - INSULTING OF FLINE AND REPORT WITH MILE                                                                                                    | -                                                                                                    |
|                                                                                                    | A CONTRACTORY AND ADDRESS TRAVENIA MUSIC, STOR MUSIC, APARENT LINES                                                                                                    |                                                                                                    |
|                                                                                                    | IN CHAPTER 2 - RUBBLE RESS AND DRUBBLE RESERVED REPORTS AND REPORTS                                                                                                    |                                                                                                    |
|                                                                                                    | A contract of the second state of the second state of the second s | 2                                                                                                    |
|                                                                                                    | a particul present and a second president and an and and                                                                                                    |                                                                                                    |
|                                                                                                    | a bottles and the property of                                                                                                    |                                                                                                    |
|                                                                                                    |                                                                                                    |                                                                                                    |

4. O capítulo irá aparecer em PDF e pode ser baixado em seu PC ou impresso.

### Conteúdo adicional para eBooks:

Semelhante à página inicial da revista, há um menu cinza na lateral do lado direito da tela, na página inicial de cada e-book. Os usuários podem baixar registros MARC para cada título ou marcar a página:

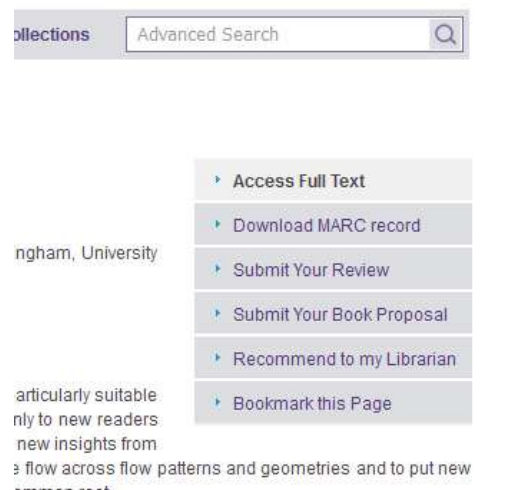

ommon root. for pressure drop. It goes on to introduce flow patterns and s, concentrating on annular flow in vertical pipes. It finishes

# Como navegar nas Bases de Dados

### **THERMOPEDIA<sup>TM</sup>**

### www.thermopedia.com

THERMOPEDIA <sup>™</sup> é um guia de A a Z de termodinâmica, calor e transferência de massa, e engenharia de fluídos. A cobertura inclui as seguintes áreas de engenharia, química e física:

Os usuários podem acessar a THERMOPEDIA <sup>TM</sup> usando o link direto acima ou indo até a página inicial da BDL e escolhendo THERMOPEDIA <sup>TM</sup> na lista de "bases de dados", no lado direito do meio da tela.

Uma vez que um usuário chegue na página inicial THERMOPEDIA <sup>™</sup>, ele pode usar a barra de menu principal roxa para escolher como prefere navegar no site:

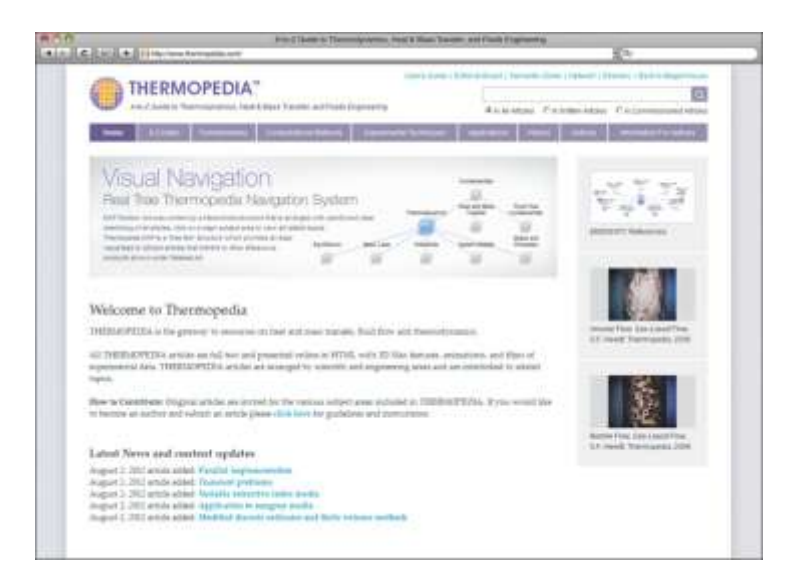

- A a Z
- Fundamentos
- Métodos Computacionais
- Técnicas Experimentais
- História
- Aplicações
- Autores

Os usuários podem pesquisar usando o menu no lado esquerdo da tela ou usando o mapa de navegação visual.

A navegação visual é uma estrutura de árvore que fornece uma fácil ligação visual para artigos de textos completos que direcionam para o conteúdo de outras editoras via CrossRef. Ao clicar em um tópico principal, outros sub-temas se ramificarão do tema principal. Você pode navegar pelos conteúdos.

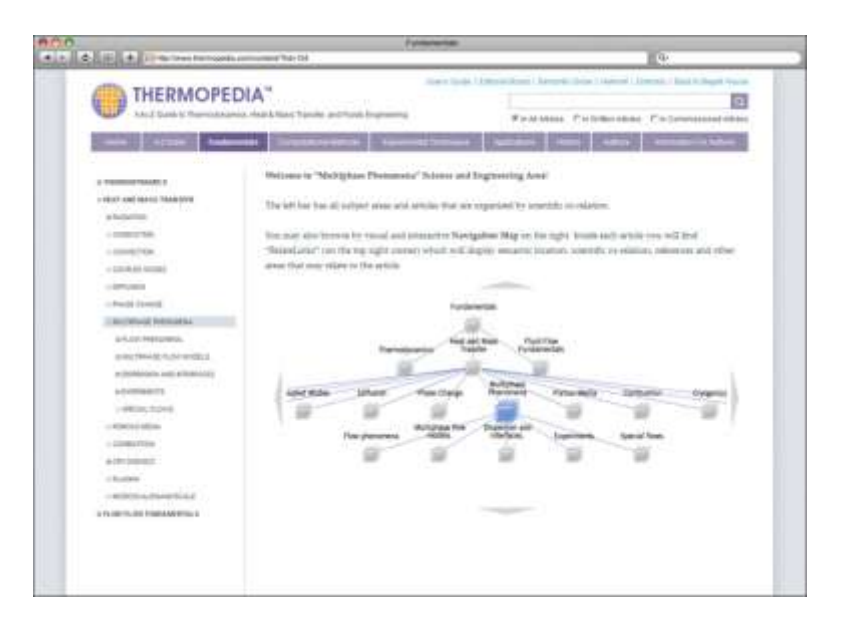

\* um ícone de papel significa que há um artigo disponível para esse tema, um ícone de lápis significa que há um artigo sendo escrito para esse tópico, mas ainda não está disponível.

### Conteúdo adicional disponível na THERMOPEDIA<sup>TM</sup>:

THERMOPEDIA<sup>™</sup> é um recurso muito interativo que disponibiliza exemplos de vídeos educacionais em muitos dos artigos para um melhor entendimento. Dentro de um dado artigo, aparecerá um ícone pequeno de uma câmera caso haja algum vídeo disponível. Ao clicar no ícone, o vídeo aparecerá e começará a ser exibido.

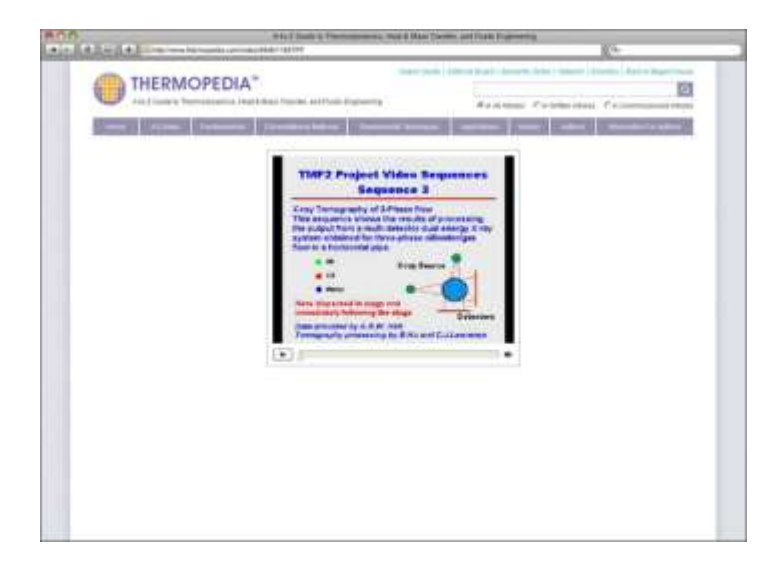

*Este vídeo pode ser encontrado abaixo da seguinte navegação/busca:* Fundamentals > Heat and Mass Transfer > Multiphase Phenomena > Three Phase, Gas-Liquid-Liquid > Three Phase, Gas-Liquid-Liquid Flows

Dentro de cada artigo, os usuários vão encontrar "RelateLinks" (no canto superior direito) que vão exibir localização semântica, co-relação científica, referências e outras áreas que podem ser relacionadas ao artigo:

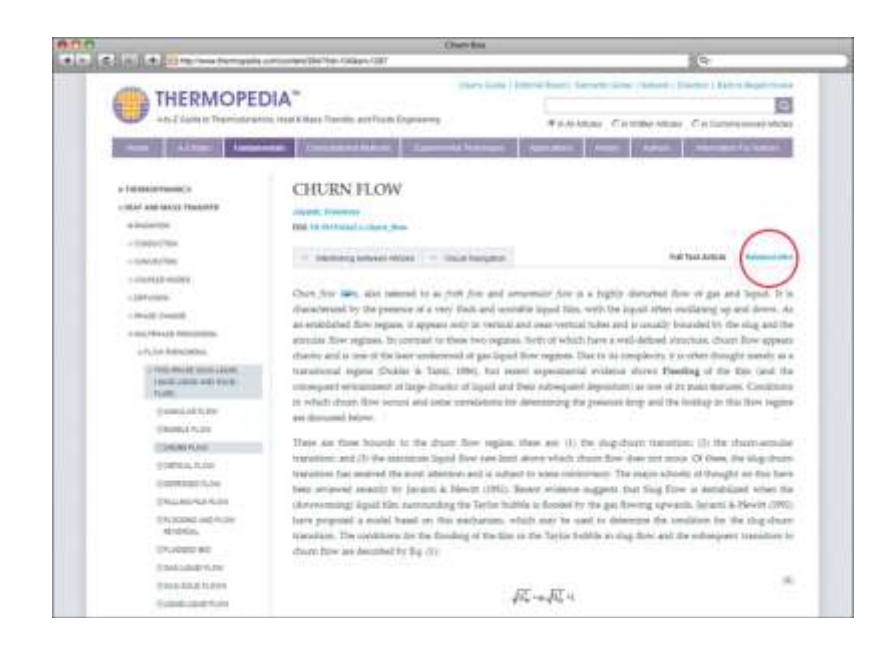

# Catálogo Mundial de Teste Nuclear

http://www.dl.begellhouse.com/databases/e-WCNT.html

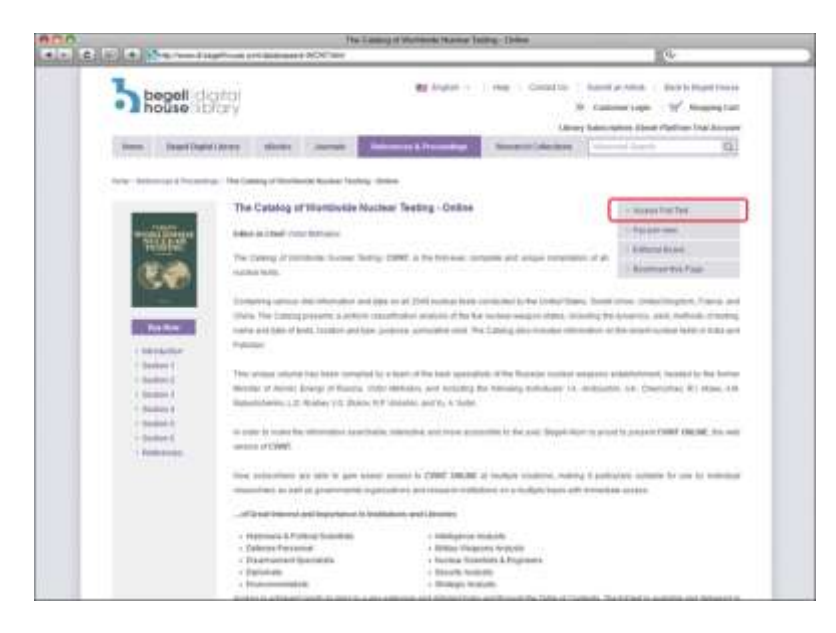

O Catálogo Mundial de Teste Nuclear é a primeira compilação completa de todos os testes nucleares. O Catálogo apresenta uma análise de classificação uniforme dos cinco estados de armas nucleares, incluindo dinâmicas, rendimentos e métodos de testes.

Para navegar pelos conteúdos, selecione "ACCESS FULL TEXT" no menu cinza (MENU 1) no lado direito da tela (veja imagens acima) ou selecione qualquer seção do menu do lado esquerdo da tela (MENU 2).

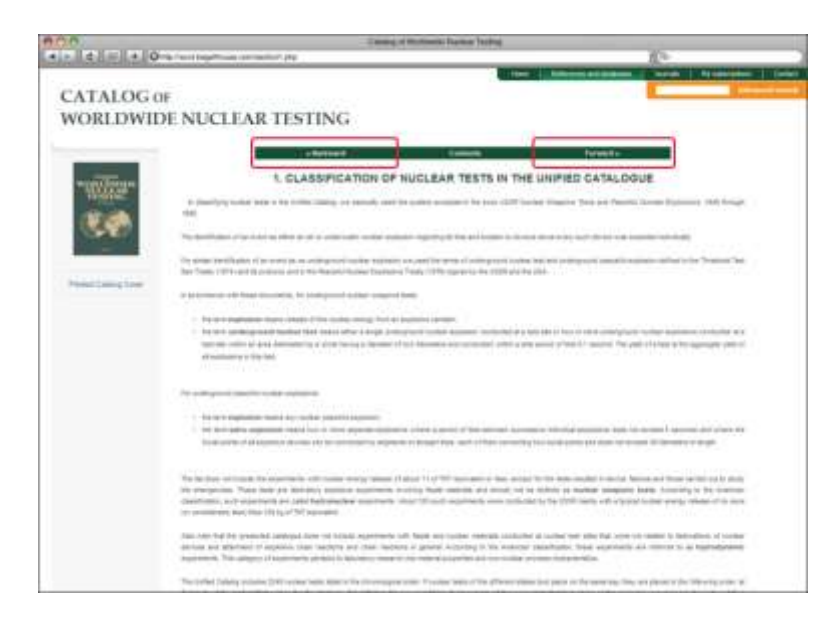

Uma vez na página inicial do Catálogo, você pode selecionar qualquer sessão para navegar pelo conteúdo. Cada sessão não aparece como PDF, mas continuará na tela para uma fácil navegação. Use os botões de "Seguinte" e "Voltar" em cima e no fim da página para ir para a página seguinte ou anterior. Você também pode utilizar os botões de "Voltar" e "Avançar" no seu navegador.

Os usuários podem pesquisar testes específicos por país, empresa, ano e outras especificaçãoes na terceira página da Primeira Sessão:

| 900                        | Canalog of           | Permata Native Testing |                                                                                                    |                        |
|----------------------------|----------------------|------------------------|----------------------------------------------------------------------------------------------------|------------------------|
| LALL RED MALLOW CONTRACTOR | unvista .            |                        | No. of Concession, Name                                                                                                    | I Realization I lister |
| CATALOGOF                  |                      |                        | -                                                                                                    |                        |
| WORLDWIDE NUCLEAR          | TESTING              |                        |                                                                                                    |                        |
|                            |                      |                        |                                                                                                    |                        |
|                            | a lease a            |                        | Parent P                                                                                                    |                        |
|                            | 3. NUCLEAR TESTS AND | PEACEFUL NUCLEAR EXP   | LOSIGNS (1845-1996)                                                                                                    |                        |
| 12.0                       |                      | Parallel (1997) (1997) |                                                                                                    |                        |
| 1000 C                     |                      |                        | and the second second s |                        |
| and a second               | - Ann                | 1 inclused             | are .                                                                                                    | +                      |
| Annual Conservation        | Ling                 |                        |                                                                                                    |                        |
|                            |                      |                        |                                                                                                    |                        |
|                            | - thereast           |                        | forests .                                                                                                    |                        |
|                            |                      |                        |                                                                                                    |                        |
|                            |                      |                        |                                                                                                    |                        |
|                            |                      |                        |                                                                                                    |                        |
|                            |                      |                        |                                                                                                    |                        |
|                            |                      |                        |                                                                                                    |                        |
|                            |                      |                        |                                                                                                    |                        |
|                            |                      |                        |                                                                                                    |                        |
|                            |                      |                        |                                                                                                    |                        |
|                            |                      |                        |                                                                                                    |                        |
|                            |                      |                        |                                                                                                    |                        |

### Diretório de Especialistas

### http://wdst.begellhouse.com

O Diretório de Especialistas (DS) é uma base de dados online que contém perfis de especialistas de Engenharia do mundo todo. O propósito deste diretório é oferecer a possibilidade de encontrar profissionais especializados e suas informações de contato para indústrias diferentes.

| 00    |                           |                              | Departury of Epocation                                                                                                    |                               |
|-------|---------------------------|------------------------------|----------------------------------------------------------------------------------------------------|-------------------------------|
| 12112 | E                         | and the second second second | last.                                                                                                    | Ko.                           |
|       | D DIF                     | RECTORY                      |                                                                                                    |                               |
|       |                           | them from Your               | er Protected Analis by                                                                                                    | e lape de re                  |
|       | -                         | -                            |                                                                                                    |                               |
|       |                           |                              | a las ses                                                                                                    |                               |
|       |                           |                              | 1                                                                                                    |                               |
|       |                           |                              | Statistics and statistics and statistics                                                                                                    |                               |
|       |                           | Wend Steel                   | alade ta                                                                                                    |                               |
|       |                           |                              |                                                                                                    |                               |
|       | forest the results        | (rest)                       |                                                                                                    |                               |
|       |                           | (plais)a                     | INTELATA LINEALDINIGTALA ATALA                                                                                                    | BUR FIT                       |
|       | Last Barren               | Inches                       | Exception Inc.                                                                                                    | Gametra                       |
|       |                           |                              | http://www.com/article/article/art                                                                                                    |                               |
|       | Manual Work               | 201-00-0                     | Industry in the second Appleion                                                                                                    |                               |
|       | And a Martin              | and                          | which it is not the second states in the second states in the second sta | 100                           |
|       | Starball.                 | COLUMN TWO IS NOT            | bing binests                                                                                                    | 100                           |
|       |                           | TRADUCT .                    | Ding messages for monor electric                                                                                                    | (margare                      |
|       | 1010                      | 1.0                          | Place all processing                                                                                                    | Constant groups of            |
|       | -                         | our Passions                 | The Party of Annual Property Party and Annual Party and                                                                                                    | arran                         |
|       | -                         | And a                        | Conclusion Name and a                                                                                                    | and a                         |
|       | through the second second | 0.4.4                        | And a                                                                                                    |                               |
|       | -                         | -                            | <ul> <li>And A. S. Sampan. Multiplicative product methods phonons in C. Provide Sciences,<br/>Proceedings.</li> </ul>                                                                                                    | -                             |
|       |                           |                              |                                                                                                    |                               |
|       |                           | 1447                         | Speciality (second System)                                                                                                    |                               |
|       |                           | -                            | Constraint Particular Constraints                                                                                                    | ( address (                   |
|       |                           | a)<br>a<br>her               | Parmate control Parlies<br>Design in control<br>Design in control                                                                                                    | ANTINA I                      |
|       | 111                       | ar<br>ar<br>han              | Newselin Sector Velocity<br>Flowing Sectors<br>Sector Sectors                                                                                                    | ANTINAA<br>ANTINAA<br>ANTINAA |

Os usuários podem buscar por nome, país de residência, afiliação ou área de especialidade. Para restringir a busca por especialização/expertise, clique em "SELECT SPECIALIZATION AREA/SELECIONE ÁREA DE ESPECIALIDADE" abaixo dos principais campos de pesquisa, escolhendo aqueles que se aplicam ou que você deseja e clique "OK".

| New officing of the marging and the second of the marging and the second of the second of t                   | Ra National National State Processing of the Second Second                              | LEC:<br>with Asket J Capacity of home<br>means<br>The approximation<br>the approximation<br>the app |
|----------------------------------------------------------------------------------------------------|----------------------------------------------------------------------------------------------------|----------------------------------------------------------------------------------------------------|
| Restingtions and thermatigness         Relighter Processi         Data           Insplace (1988) thermatigness         Insplace (1988) thermatigness         Insplace (1988) th                                                                                                    | In Index Mar Phonemum of Income<br>Income Income Income Income<br>Income Income Income Income Income<br>Income Income Income Income Income Income<br>Income Income Income Income Income Income<br>Income Income Income Income Income<br>Income Income Income Income Income<br>Income Income Income Income Income<br>Income Income Income Income Income<br>Income Income Income Income Income Income<br>Income Income Income Income Income Income<br>Income Income Income Income Income Income<br>Income Income Income Income Income Income Income<br>Income Income Income Income Income Income Income<br>Income Income Income Income Income Income Income Income<br>Income Income Inc | And A starts to forgenering and human<br>sames<br>to a sopherozin<br>Tesh the sopherozin<br>Tesh the sopherozin<br>Tesh the sopherozin<br>Tesh the sopherozin<br>Tesh the sopherozin<br>Tesh the sopherozin<br>the sopherozin<br>tesh the sopherozin<br>tesh the sophe                       |
| Constant unsellen     Normal Bullet     Normal Bullet     Nor | patt P                                                                                                    | Alashaddin oʻraficadi<br>Multini, Ani teoficiliyani<br>Minda Casto<br>2000                                                                                                    |
| Mark Sandy Assessments     Mark Sandy Assessments     Mark Sandy Asses | entrentifie Spannersh entre of generation foreigne<br>offenet and transmis.<br>State of transmis.<br>State membras in the state of transmission of transmission o                           | ennog the Therma Xiaose<br>Tarmonian<br>Salamatan<br>Salamatan<br>Salama dinak<br>Tananasere Salama                                                                                                    |

A DS atualiza constantemente as informações de contato de especialistas listados e novos especialistas são adicionados o tempo todo.

# Como Navegar pelos Anais

### Centro Internacional de Calor e Transferência de Massa - International Centre for Heat and Mass Transfer (ICHMT Digital Library)

www.dl.begellhouse.com/ICHMT

A ICHMT Digital Library é uma base de dados online de todos os anais de todas as conferências feitas pelo Centro Internacional de Calor e Transferência de Massa desde 1982.

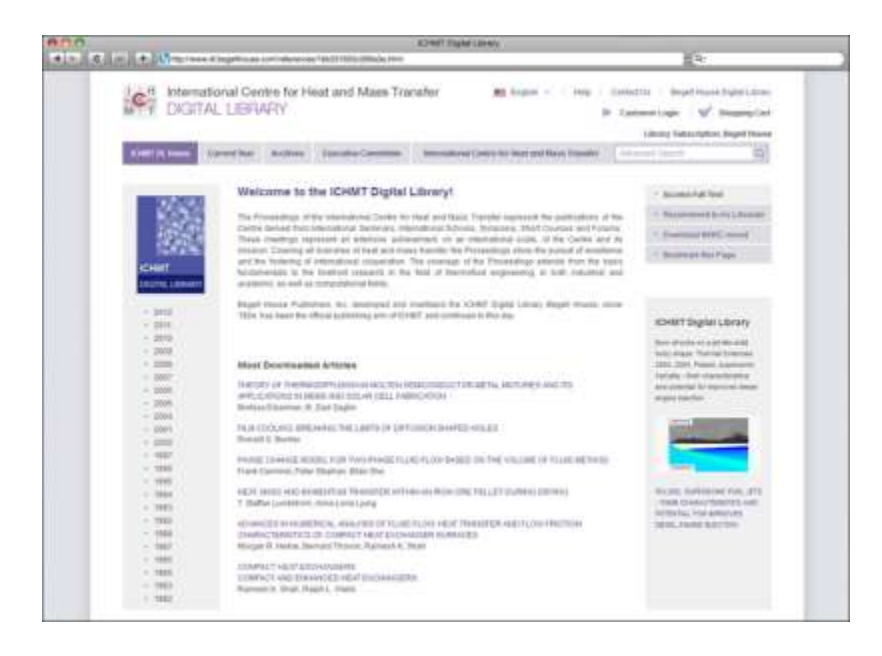

Para ver os anais de qualquer conferência disponível, use o menu do lado esquerdo da tela e selecione o ano desejado, o que vai fazer com que todas as conferências disponíveis daquele ano apareçam no topo da tela:

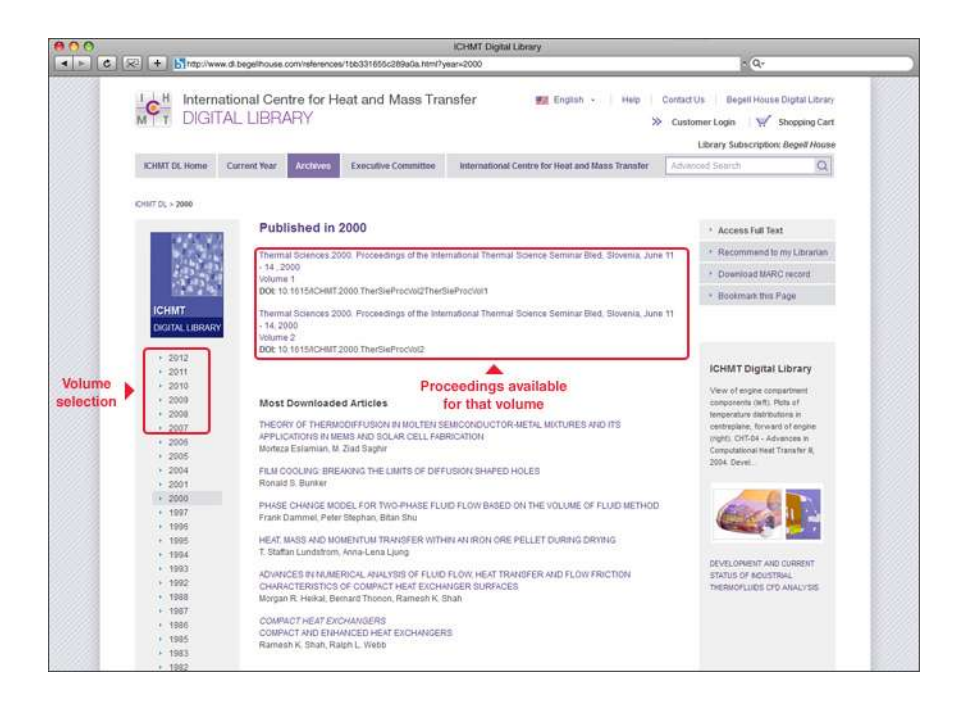

Uma vez que as conferências estejam listadas, clique na conferência desejada e todos os trabalhos dos anais serão listados. Para fazer o download de um trabalho específico, clique no ícone de "download" perto do título do artigo, ou os usuários podem clicar no artigo e depois "Fazer o Download do Artigo" no menu do lado direito:

|                             | CHRF Tight Liney                                                                                                    |                          |                                                                                                    |
|-----------------------------|----------------------------------------------------------------------------------------------------|--------------------------|----------------------------------------------------------------------------------------------------|
| A DECEMBER OF A DECEMBER OF | Segurity on consideration that the discussion of the Planter                                                                                                    |                          | (Q)                                                                                                    |
| Britemati<br>DIGITA         | onal Centre for Heat and Moas Transfer BE Insert - I we<br>LIDERARY                                                                                                    |                          | in – Bauget Housed Digital Library<br>Ann Laget. – 💕 Dissuing Carl<br>Library Salesception Digit? Alase                                                                                                    |
| CONTRACTOR (                | send from Research Francesco ( constitute ) constitutes ( some for these and these ) area                                                                                                    | Aug 1 2 11-1             | article II                                                                                                    |
|                             | wa wana da w                                                                                                    |                          |                                                                                                    |
| UNIT IS - UNIT THE MA       | Annual State Proceedings of Sec.                                                                                                    |                          |                                                                                                    |
| 100000                      | Thermal Sciences 2000. Proceedings of the International Them<br>Science Seminar Blad, Sinventa, June 11, 54, 2005                                                                                                    | mat                      | - Access had that                                                                                                    |
| 5025                        | Volume 1                                                                                                    |                          | 1.84-10000-0010-0010-00-0                                                                                                    |
| 12.50                       | Hite In an exception of the International Providence and                                                                                                    |                          | · · Banthad His Fage                                                                                                    |
| ICHW1                       |                                                                                                    |                          |                                                                                                    |
| THE PARTY AND ADDRESS       | Table of Contents                                                                                                    |                          |                                                                                                    |
| in dans                     | 1 Calence                                                                                                    | 0                        | KOHMET Drighter Library                                                                                                    |
| - 3279                      | other i despisa des lisses                                                                                                    | $( \mathbb{Z} \setminus$ | data provide as a problem and in the second                                                                                                    |
| 1 2010                      | Bits To HTTD:/HTTD:/HTTD://withdf://withdf://withdf://withdf://                                                                                                    |                          | 104, 1978 Prints Automation                                                                                                    |
| 1 2008                      | extracting an end of an end of the second and the second of the second of the second o | 2/                       | and priority in manhous since where has been                                                                                                    |
| - me                        | pages 1.17                                                                                                    | V                        | the second second second second second second second second second second second second second second second se                                                                                                    |
| - 2004                      |                                                                                                    |                          | and the second second s |
| 1 2007                      | HEAT REPORTED HAT SCHOOLSES HE HEAT CARE CARE ATTEMPTION AND A STREET HAS A STREET HEAT AND A STREET HEAT AND A STREET AND A STREET AND A STREET AN |                          |                                                                                                    |
| - 1887                      | Million Chall, Stewer C, Station,<br>proper 18-34                                                                                                    |                          |                                                                                                    |
| - 1000                      | the it is construct the second the second is                                                                                                    |                          | NUMBER OF TAXABLE PARTY AND ADDRESS OF TAXABLE PARTY AND ADDRESS OF TAXABLE PARTY ADDRESS OF TAXABLE PARTY ADDRESS OF TAXABLE P |
| 1 1988                      | BURLING HEAT PROVIDED (201) Card Other Explored California<br>(C.K. Namong, 1 Hans, M. Prinnesse)                                                                                                    | 2                        | NUTRIAL TOX SMELLER<br>DESIL PROFE BUILTING                                                                                                    |
| 14.500                      | pages 75-46<br>dda to to to to the function of the function of the function of the                                                                                                    |                          |                                                                                                    |
| - 1000                      | Name that they are a source of the property of the source of the                                                                                                    | 1                        |                                                                                                    |
| 12 1000                     | Addressed and the additional constant of statistics of                                                                                                    |                          |                                                                                                    |
| - THE                       | person all AS<br>DEP to a second court state Transformation Transformation (1)                                                                                                    |                          |                                                                                                    |
| - 1984                      |                                                                                                    |                          |                                                                                                    |

### **Conferência Internacional de Transferência de Calor - International Heat Transfer Conference (IHTC Digital Library)**

### www.ihtcdigitallibrary.com

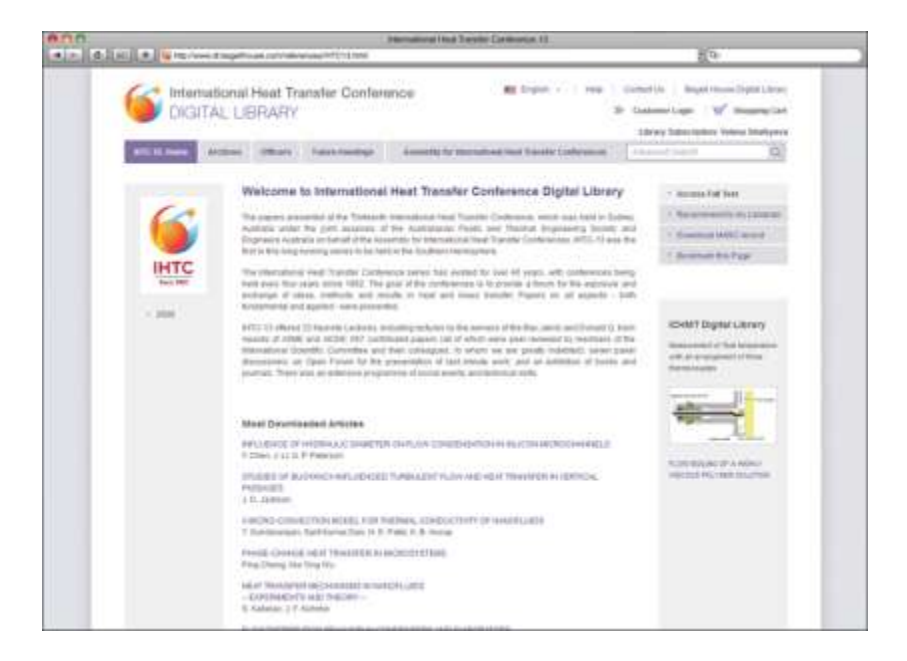

A IHTC Digital Library é uma base de dados que contém anais de todas as Conferências Internacionais de Transferência de Calor. Esta conferência acontece a cada quatro anos. Sua funcionalidade é similar a da ICHMT Digital Library.

Para acessar os trabalhos da conferência, vá para a página inicial no URL acima e clique no ano desejado dos anais no menu do lado esquerdo. Uma vez que o ano foi selecionado, o usuário verá uma lista de tópicos que foram tratados na conferência. Para ver todos os trabalhos disponíveis sobre aquele assunto, clique no assunto (exemplo: "Bio Heat Transfer" ou "Equipment") e todos os trabalhos relevantes sobre aquele tópico serão listados.

Os usuários podem fazer o download do trabalho clicando no ícone de download perto do título do trabalho. Eles também podem clicar diretamente no título e depois clicar em "Fazer o Download do Artigo" no lado direito do menu.

# Como Navegar pelas Referências

### Annual Review of Heat Transfer (ARHT)

### www.dl.begellhouse.com/ARHT

Annual Review of Heat Transfer é uma publicação anual que consiste de artigos convidados de especialistas nos assuntos de: calor, movimento e transporte de massa com

aplicações em energia, manufatura e outros. Alguns volumes consistem de um tema especial, enquanto outros volumes cobrem uma ampla variedade de tópicos.

Os usuários podem chegar na página inicial da ARHT usando o link acima ou indo na página inicial da BDL e clicando em "Annual Review of Heat Transfer" abaixo de "Referências e Procedimentos". Uma vez que o usuário alcançar a página inicial da ARHT, eles podem selecionar qualquer volume clicando no ano no menu do lado esquerdo. Depois clique no número da publicação para ver uma lista completa dos artigos publicados na mesma.

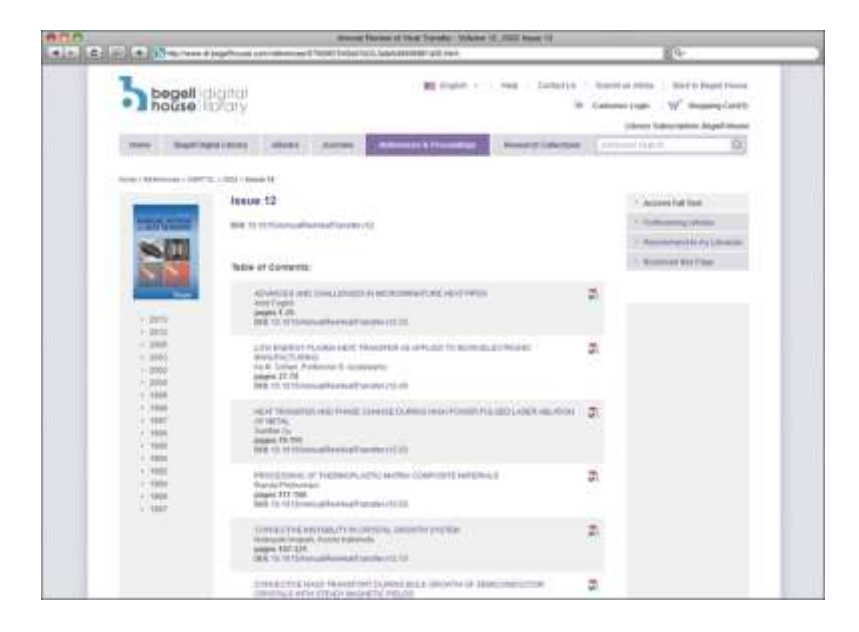

Usuários podem fazer o download de qualquer artigo clicando no ícone de "download" perto to título do artigo ou clicando diretamente no nome do artigo e depois em "Fazer o download do artigo" no menu ao lado direito.

### Heat Exchanger Design Handbook Online

### http://hedh.begellhouse.com

O Heat Exchanger Design Handbook Online (HEDH Online) é um manual eletrônico de referência que trata de todos os aspectos de projetos de troca de calor e operação, incluido metodologias básicas de projeto, tecnologia associada de transferência de calor e fluxo de fluídos e dados requeridos para desenvolvimento de projetos.

Os usuários podem chegar na página online da HEDH clicando no link acima ou indo até a página inicial da BDL e clicando em "Heat Exchanger Design Handbook Online" abaixo de "Databases"

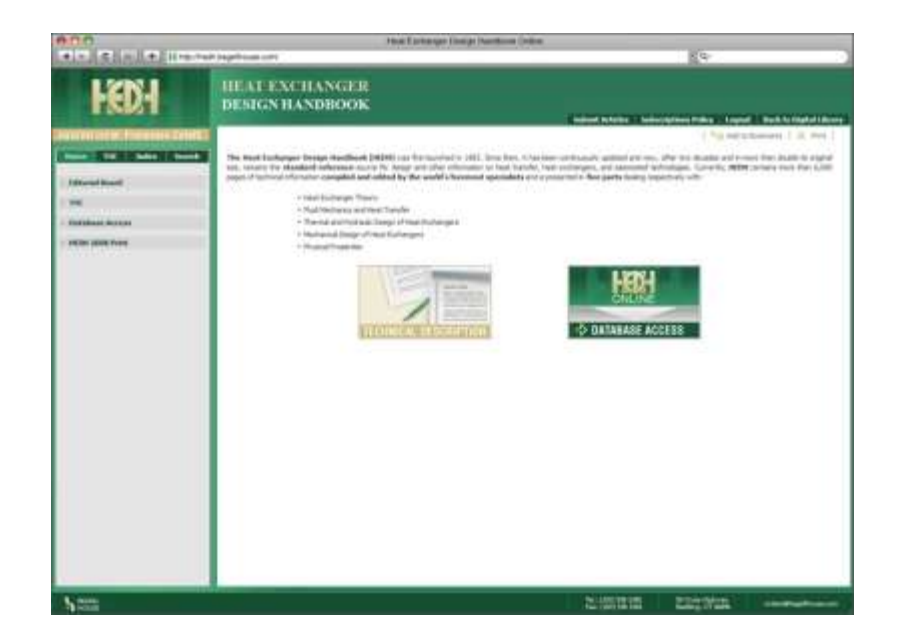

Quando na página inicial da HEDH, clique em "Acesso à Base de Dados". Quando estiver dentro da base de dados, o usuário pode selecionar qualquer volume e sessão que quiserem utilizando o menu ao lado esquerdo da tela.

| 000                                                                                                    | Head 2 entropy: Design Hendland Clasice 113.3. Space of Sex configuration |                                                                                                    |                                                                                                    |
|----------------------------------------------------------------------------------------------------|---------------------------------------------------------------------------|----------------------------------------------------------------------------------------------------|----------------------------------------------------------------------------------------------------|
| 1.4100年月9日十月N3400                                                                                                    | all heptilises protoclipaged for                                          | • (                                                                                                    | 14 J                                                                                                    |
| HEDH                                                                                                    | HEAT EXCITAN<br>DESIGN HANDB                                              | GER<br>OOK                                                                                                    | National Advancement (Print, Support, State & Descriptions)                                                                                                    |
| Norm         Adds         March                                                                                                    | Volume<br>selection                                                       | Types of flow                                                                                                    | "Forward" and "Back"<br>"Reveard" and "Back"<br>navigation buttons                                                                                                    |
| Constant labor training the second second seco |                                                                           | D. Brint<br>A forestance<br>A forestance<br>for a start of the start of the start of the<br>start of the start of the start of the start of the<br>start of the start of the start of the start of the<br>start of the start of the start of the start of the<br>start of the start of the start of the start of the<br>start of the start of the start of the start of the<br>start of the start of the start of the start of the<br>start of the start of the start of the start of the<br>start of the start of the start of the start of the<br>start of the start of the start of the start of the<br>start of the start of the start of the start of the<br>start of the start of the start of the start of the<br>start of the start of the start of the start of the<br>start of the start of the start of the start of the<br>start of the start of the start of the start of the start of the<br>start of the start of the start of the start of the start of the<br>start of the start of the start of the start of the start of the<br>start of the start of the start of the start of the start of the<br>start of the start of the start of the start of the start of the<br>start of the start of the start o | Spaking<br>$s_{abc} = \underbrace{f_{abc}}_{h_{abc}} f_{abc}$<br>$s_{abc} = \underbrace{f_{abc}}_{h_{abc}} f_{abc}$<br>$s_{abc} = \underbrace{f_{abc}}_{h_{abc}} f_{abc}$<br>$s_{abc} = \underbrace{f_{abc}}_{h_{abc}} f_{abc}$<br>$s_{abc} = \underbrace{f_{abc}}_{h_{abc}} f_{abc}$<br>$f_{abc}$<br>$f_{abc}$ |

Para navegar avançando ou voltando nas páginas, use os botões de "NEXT" and "PREVIOUS" no canto direito superior da tela.. Os botões do seu navegador não funcionarão. **Electrospinning of Micro- and Nano-Fibers: Fundamentals and Applications in Separation and Filtration Processes** 

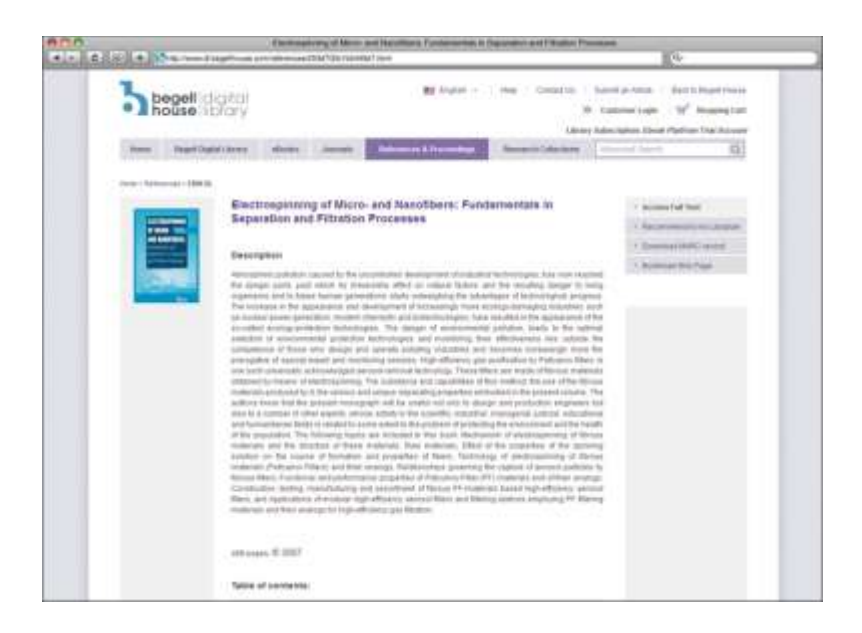

http://www.dl.begellhouse.com/references/259d705b1b5449e7.html

Electrospinning of Micro- and Nano-Fibers foca na pesquisa feita no campo sobre o uso de nano-fibras para reduzir poluição ambiental causada pelas tecnologias industriais, como geração de poder nuclear e outra indústria que prejudique a ecologia. A funcionalidade dessa referência é semelhante à dos ebooks.

Para acessá-lo, vá até a página inicial BDL (www.dl.begellhouse) e selecione o título listado em "Referências e Procedimentos". Todos os capítulos estão listados na página inicial de Referência, os usuários podem baixar os capítulos, clicando no ícone "Download" ao lado do título do capítulo. Existem diversas áreas de foco dentro de cada capítulo.

# **Busca Geral**

Para procurar um tópico ou nome, vá a página inicial da BDL (www.dl.begellhouse.com) e use um dos campos gerais ou "pesquisa avançada" rotulados na imagem abaixo para procurar o material por assunto, palavra-chave, autor ou título da publicação:

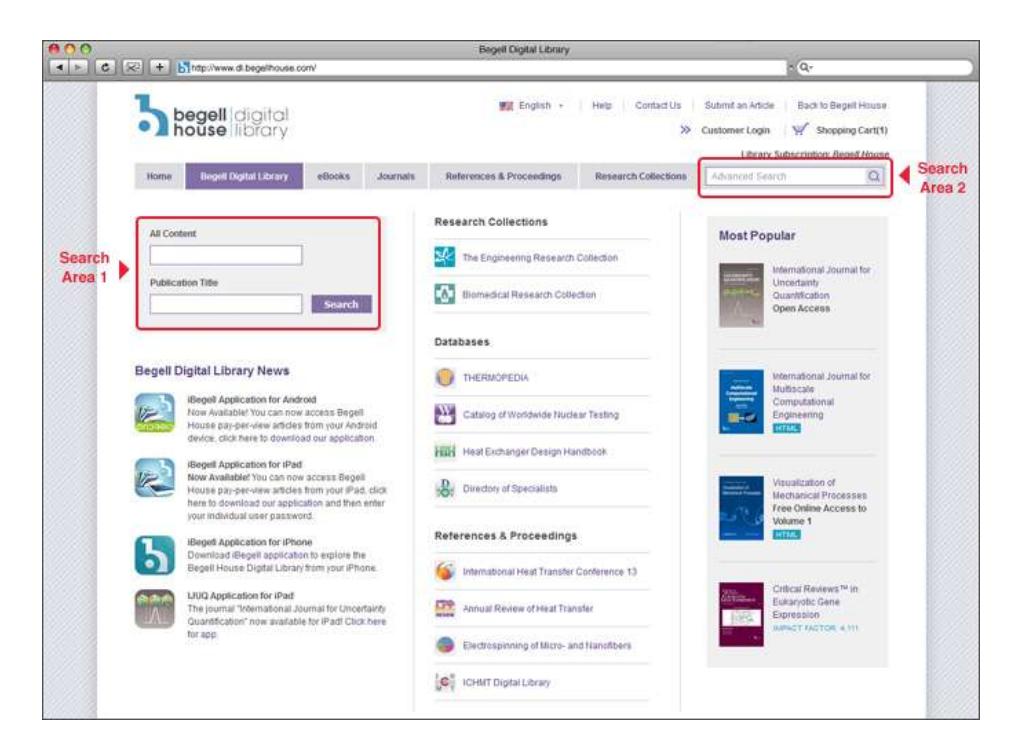

Uma vez que os resultados de pesquisa gerais aparecerem, os usuários podem usar as opções de busca avançada para restringir o alcance dos seus resultados.

# Pesquisa Avançada

| 2 + Mnttp://search.begel/house.com/index                         | php                                                                                                    | <ul> <li>∩ Q<sub>7</sub></li> </ul>                                                                                                    |
|------------------------------------------------------------------|----------------------------------------------------------------------------------------------------|----------------------------------------------------------------------------------------------------|
|                                                                  |                                                                                                    |                                                                                                    |
| begelihouse<br>the Home for Science and Engineering**            |                                                                                                    | 🕱 English - 🔰 About Begell House   Help   Contact<br>🌫 Customer Login   🛒 Shopping C                                                                                                    |
| Home By Subject Books e                                          | Books Journals References & Proceedings                                                                                                    | Authors, Editors, Reviewers Bogell Digital Library                                                                                                    |
| Filter search results by:                                        | Search results for bubble flow                                                                                                    |                                                                                                    |
| r Journals (147)<br>n Books (3)<br>n Research Collections (1415) | bubble flow                                                                                                    | Search                                                                                                    |
| Belarances (111)                                                 | Adamber search -                                                                                                    |                                                                                                    |
| Narrow search results                                            | Find results: All these words<br>Author / Editor:<br>155N / ISBN:                                                                                                    | Resource type:      Journals      Oddhases     Books      References      Published years: Itom     to                                                                                              |
| Sort search results                                              | Sort by: relevance ( published date                                                                                                    |                                                                                                    |
|                                                                  | STRUGGLE WITH COMPUTATIONAL BUBBLE DYNAMICS<br>Works on computational bubble dynamics having co<br>Kobe University are reviewed in this report. The topics of<br>of interfacial forces ording on a bubble such as drag and | 5<br>arrind out since 1990 in Laboratory of Multiphase How Engineering<br>iscussed are a leasibility study on interface tracking simulation, model<br>d transverse lift forces, a 3D two-way bubble |
|                                                                  | Article of purnal "Multiphase Science and Technology"   1985                                                                                                    |                                                                                                    |
|                                                                  | BUBBLE FORCES AND DETACHMENT MODELS<br>The forces acting on growing and silicing vapor bub<br>expressions have been suppested which approximate<br>rational basis is proposed for predicting vapor bubble                  | blies associated with heterogeneous boking are identified. Closed in<br>the magnitude of these forces. Beginning with Newton's second law                                                           |
|                                                                  | Article of purnal "Multiphase Science and Technology"   There                                                                                                    | moroft G. E.; Klausner Janes F.   2002                                                                                                    |

Ao usar a pesquisa avançada, os usuários podem filtrar os resultados, modificando alguns itens em sua busca. Opções para filtrar os resultados:

- Pesquise por frase, palavra-chave, ou "todas estas palavras"
- Busque por autor ou publicação ISSN / ISBN
- Pesquise por tipo de recurso (eBooks e jornais, as revistas só, etc)
- Restrinja resultados escolhendo o período de tempo (2001-2007 apenas)

No exemplo acima, a pesquisa do usuário é sobre o conteúdo "Fluxo de bolhas". Quando a pesquisa geral terminou, havia 27 páginas de resultados. O usuário, em seguida, modifica a pesquisa como se segue:

- Excluídos "bancos de dados" e "referências", optando por apenas pesquisar em "Revistas" e "Livros"
- Introduzido "2004-2005" no campo "ano de publicação"

Os resultados, em seguida, vão se reduzir a apenas 3 páginas. O usuário também pode classificar os resultados por "data de publicação" ou "relevância". Esta opção de classificação situa-se acima do primeiro resultado da pesquisa.